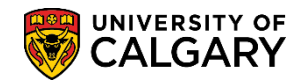

### **Updating Visa Study Permit**

SA – Student Administration Basics

The following explains the steps required to update the Visa Study Permit information on a student's record. This information is required in order to hire and pay a student and also for record keeping.

- Click the Student Admissions link.
  Student Admissions
- 2. Click the Application Maintenance link. Application Maintenance
- 3. Click the Maintain Applications link. Maintain Applications

Search

4. Enter any search criteria you have for the student and press Enter or Search. **Note:** for FOIP purposes some information has been removed. Click the **Search** button.

| Find an Existing value  |                                 |  |
|-------------------------|---------------------------------|--|
| Search Criteria         |                                 |  |
|                         |                                 |  |
| Application Nbr:        | begins with V X                 |  |
| ID:                     | begins with V                   |  |
| Academic Institution:   | = V UCALG                       |  |
| Academic Career:        | begins with V                   |  |
| Application Program Nbr | = 🗸 0 🔍                         |  |
| Academic Program:       | begins with 🗸                   |  |
| Admit Term:             | begins with 🗸                   |  |
| Application Center:     | begins with 🗸                   |  |
| Campus ID:              | begins with 🗸                   |  |
| National ID:            | begins with 🗸                   |  |
| Last Name:              | begins with 🗸                   |  |
| First Name:             | begins with 🗸                   |  |
| Include History         | orrect History 🗌 Case Sensitive |  |
|                         |                                 |  |

- 5. The link to Visa/Permit Data is on the Biographical Details tab. Click the Visa/Permit Data link. Visa/Permit Data
- Any changes made to this page will be reflected on similar Visa/Permit Data pages from within the Student Administration system. Click the Add a new row button.
- To select the applicable Visa/Permit type, click the Look up Type button by Type.

# **Updating Visa Study Permit**

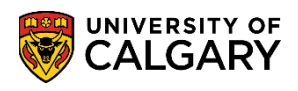

SA – Student Administration Basics

8. 5 Visa/Permit Types display. For Student Visa click the **SV1** link.

|      |                            | Find Tview All First 🖤 Toi Z 🖤 Last |      |
|------|----------------------------|-------------------------------------|------|
| nac  | Look Up Type               |                                     | ×    |
| rk D |                            |                                     | Help |
| INT  | Country:                   | CAN                                 |      |
|      | Visa/Permit Type:          | begins with 🗸                       |      |
| ļ    | Visa/Permit Classification | = ~                                 | ~    |
|      | Description:               | begins with 🗸                       |      |
| 1    |                            |                                     |      |
| 1    | Look Up Clear              | Cancel Basic Lookup                 |      |
|      | Search Results             |                                     |      |
| _    | View 100                   | First 🕢 1-5 of 5 🕟 Last             |      |
|      | Visa/Permit Type Visa/Pern | nit Classification Description      |      |
|      | NR1 W/R Perm               | nit Non-Resident                    |      |
|      | PR1 Residence              | e Permanent Resident                |      |
|      | SV1 Visa                   | Student Visa                        |      |
|      | UN1 Visa                   | Unknown                             |      |
|      | WP WorkPern                | nit Work Permit                     |      |
|      |                            |                                     |      |
|      |                            |                                     | .::  |

- 9. For the Effective Date, enter the <u>first day of the month the permit was issued</u> (e.g. July 1, 2014). It is very important the date is entered as the first day of the month as all the scholarship/funding payments are made on the first of each month. You may manipulate the calendar or enter the date directly. Click the **Choose a date** button.
- 10. Enter the number on the permit. All Student Visa numbers begin with the letter F.
- Enter the date on the permit. You may enter the date directly or manipulate the calendar to click the desired date. Click the Choose a date button.
- 12. Click the **Status** list to view a list of statuses. For Student Visa indicate Granted. Click the **Granted** list item.

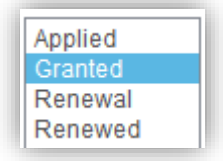

- 13. The Status Date must be the same as the Date Issued on the Permit.
- 14. Enter the Expiry Date on the Permit.

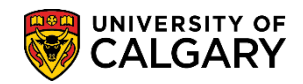

## **Updating Visa Study Permit**

SA – Student Administration Basics

15. Once all the Student Visa information has been entered click OK and save the changes. Click the **OK** button.

| OK |  |
|----|--|

| Visa/Permit [        | Data     |                               |              |                 |              |             |         |        |
|----------------------|----------|-------------------------------|--------------|-----------------|--------------|-------------|---------|--------|
| Visa/Permit Data     |          |                               |              | Fin             | d   View All | First 🕚     | 1 of 2  | 🕑 Last |
| *Country:<br>*Type:  | (        | CAN Canada<br>SV1 Student Vis | a            |                 | Get Suppo    | rting Docum | nents   | + -    |
| Classification:      |          | Visa<br>2014/07/01 🕅 🗲        |              |                 | 1            |             |         | 1      |
| Number:              |          | F##########                   | *Status:     | Granted         | *Statu       | s Date: 20  | 14/07/2 | 24 🛐   |
| Issue Date:          |          | 2014/07/24                    | Duration:    |                 | *Durati      | on Type: M  | onths   | ~      |
| Date of Entry into ( | Country: | 31                            | Expiration [ | ate: 2016/11/30 | ••           |             |         |        |
| Issuing Authority:   |          |                               |              |                 |              |             |         |        |
| Issue Place:         |          |                               |              |                 |              |             |         |        |
| Supporting Docum     | nents Ne | eded                          | Personalize  | Find   View All | <u>م</u> ا   | First 🕙 1 o | f 1 🕑   | Last   |
| *Document ID         | Desci    | ription                       |              | Request Date    | Date Rec     | eived       |         |        |
| Q.                   |          |                               |              | 31              |              | 31          | +       | -      |
| OK Ca                | ancel    |                               |              |                 |              |             |         |        |

#### 16. Click the **Save** button.

#### 🔒 Save

For the corresponding online learning, consult the Student and Enrolment Services, Student Administration (PeopleSoft Campus Solutions) training website.

### End of Procedure.